## 快樂國小如何進入 google meet (線上上課)

## 1. 開啟 Google Chrome 瀏覽器

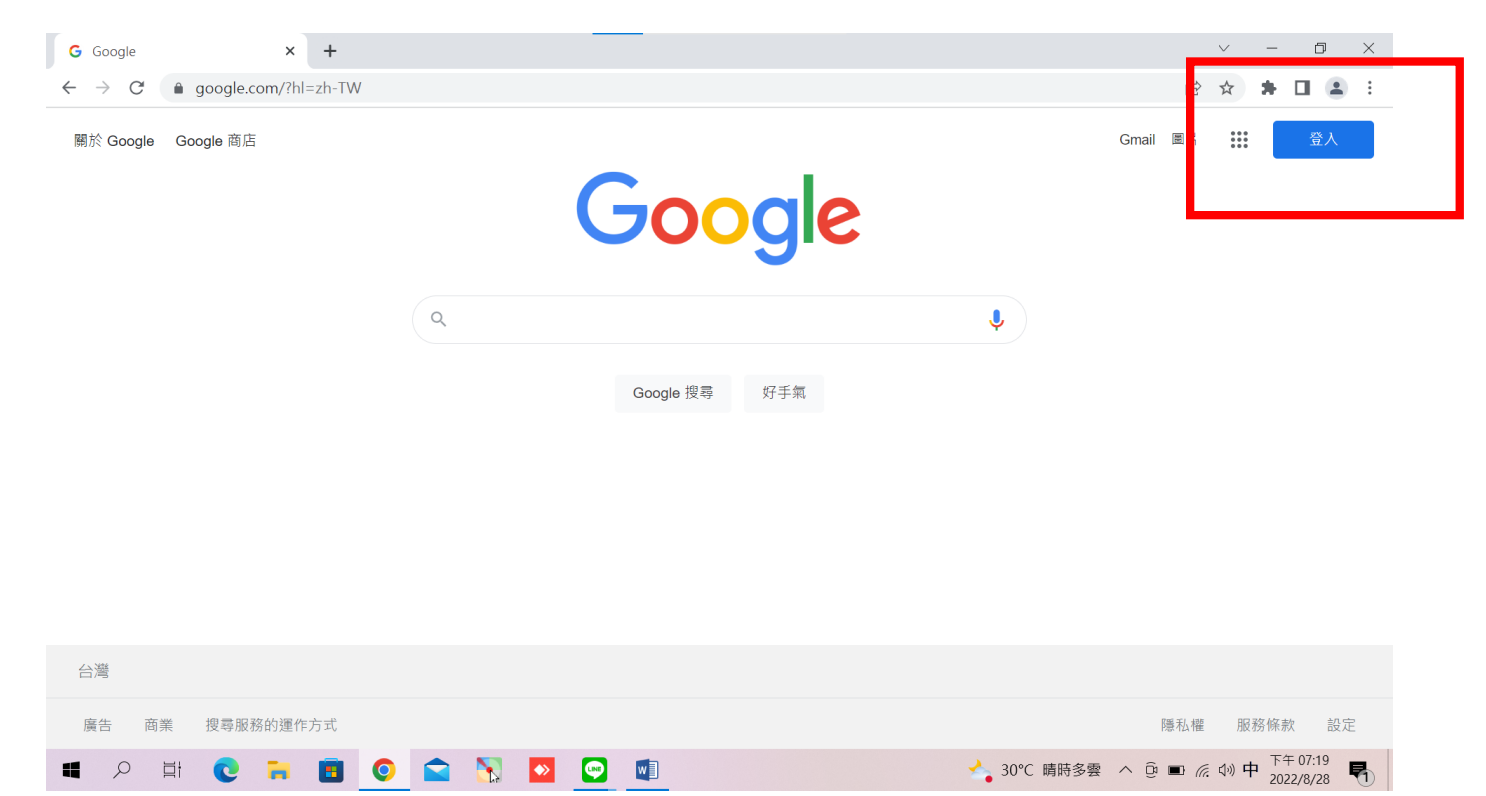

登入孩子的 gmail 信箱(老師會另外傳帳號、密碼給各位家長)。

2. 進入學校網站---進入中文網站---點選左邊的[班級會議室]---點選3年5班會議室連結

---點選[要求加入],即可進入會議室上課。

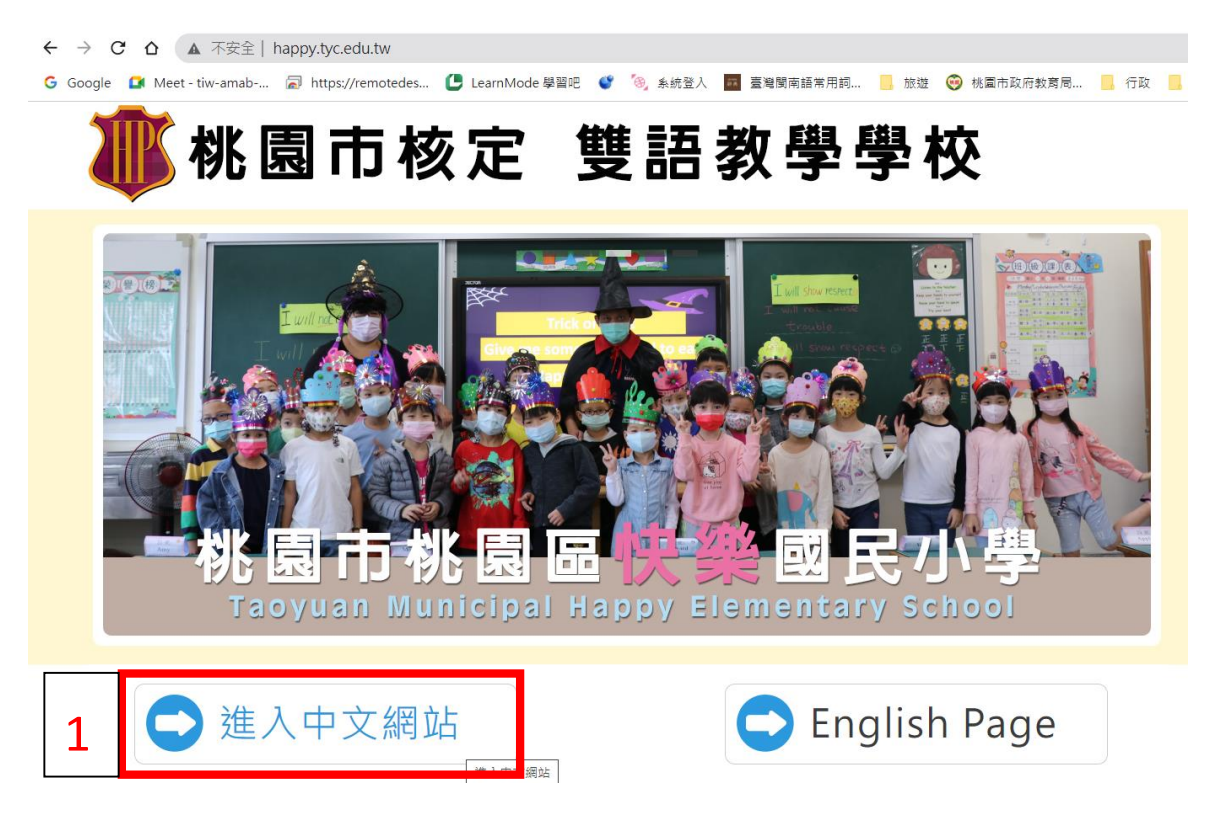

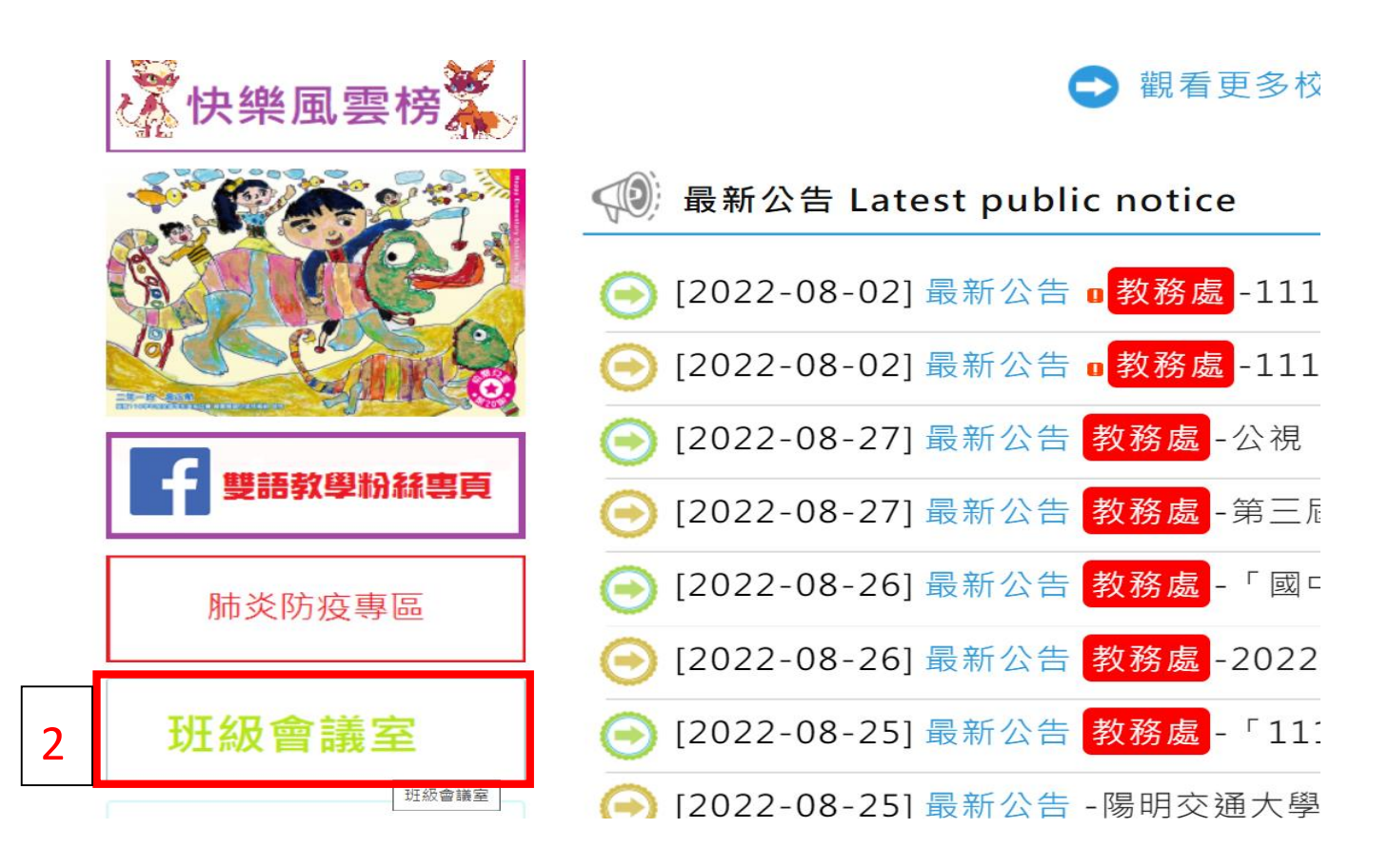

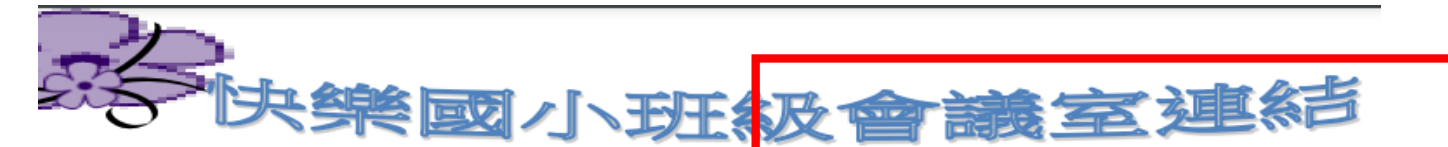

| 3 | 斑級   | 會議室連結                                |
|---|------|--------------------------------------|
|   | 一年一班 | https://meet.google.com/txr-fwrn-xgo |
|   | 一年二班 | https://meet.google.com/teq-rwcr-gxy |
|   | 一年三班 | https://meet.google.com/rsr-woqo-qam |
|   | 一年四班 | https://meet.google.com/kqc-bdxa-dtj |
|   | 一年五班 | https://meet.google.com/aaj-tsmx-djv |
|   | 一年六班 | https://meet.google.com/dat-gkmg-ruf |
|   | 一年七班 | https://meet.google.com/vhd-jxuh-jiq |
|   | 二年一班 | https://meet.google.com/wfg-nttd-qia |

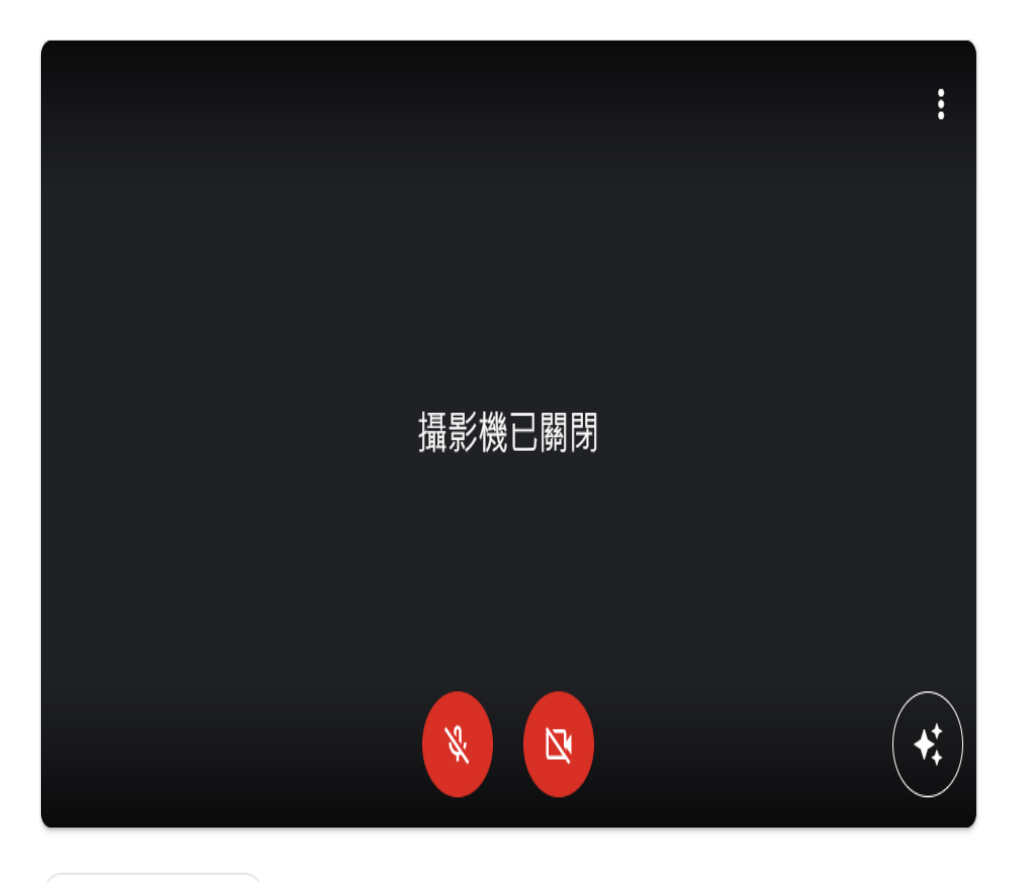

準備好加入了嗎?

其他加入選項

□ 要求使用夥伴模式

要求加入

▶ 分享螢幕畫面

🗘 檢查音訊及視訊功能